### The download and sign up links are present at <a href="https://world.shkbot.site/">https://world.shkbot.site/</a>

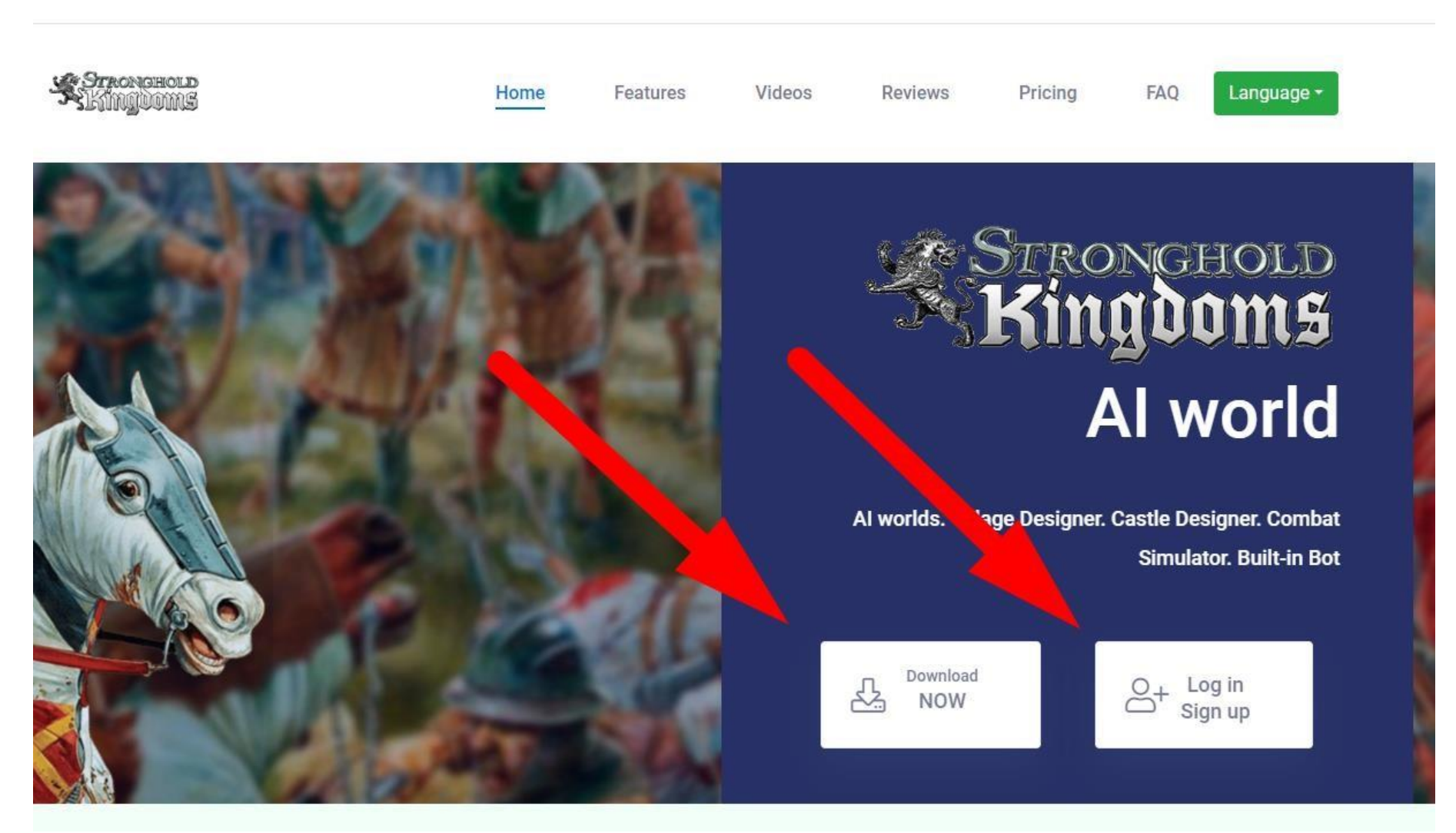

Note: Downloads page allows to download few of the previous versions, but we recommend to go for Current Version

# **Downloads**

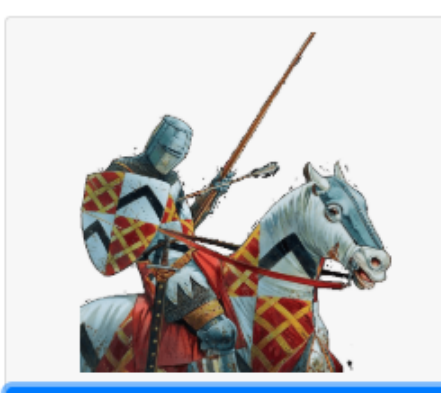

How to Install

Current Version: 135

Version 131 Version 125 Version 119 Version 104 Version 98 Version 93 Version 88 Version 87 Version 64 Version 29 Download

# Version 135 Changes - 2025 March 7th

new Translated Welcome message

new Translated Invite friend link

fix Fixed incoming attacks flashing

new Automatically fix map on "Invalid attack" error

new Capitals can have up to x50 tax level

## Version 134 Changes - 2025 February 28th

fix Fixed game crash at achievements screen

## Version 133 Changes - 2025 February 23th

new Support Castle Designer and Nightworking cards for capitals

new Show timer till next invasion

## Version 132 Changes - 2025 February 17th

new Login screen tooltips are translated into: German, Spanish, Portuguese, French, Italian, Turkish, Polish, Russian, Korean, Japanese, Traditional Chinese, Simplified Chinese

new Login screen Options menu

new Add support for Crusader states map

# Press CTRL+F5 before downloading. It cleans up browser cache and makes sure You download up-to-date file

## Here is your downloaded file

| 🖊   🛃 🗖 🛨                                                                     | Manage Downloads         |                | _                |            |
|-------------------------------------------------------------------------------|--------------------------|----------------|------------------|------------|
| File Home Share View                                                          | Application Tools        |                |                  | ~ 🕐        |
| ← → × ↑ 🕹 > This PC > Dov                                                     | wnloads                  | ٽ ×            | Search Downloads | م          |
| ▲ Name ▲ Voick access ▲ Today                                                 | (1)                      | Date modified  | Туре             | Size       |
| Desktop *                                                                     | omSHK_Setup              | 3/9/2025 12:41 | Application      | 290,340 KB |
| <ul> <li>Documents * &gt; Earlier</li> <li>Pictures * &gt; Last we</li> </ul> | this week (1)<br>eek (5) |                |                  |            |

You may get a warning from windows defender. You can use "More info" link and "Run anyway" options:

1. "More info"

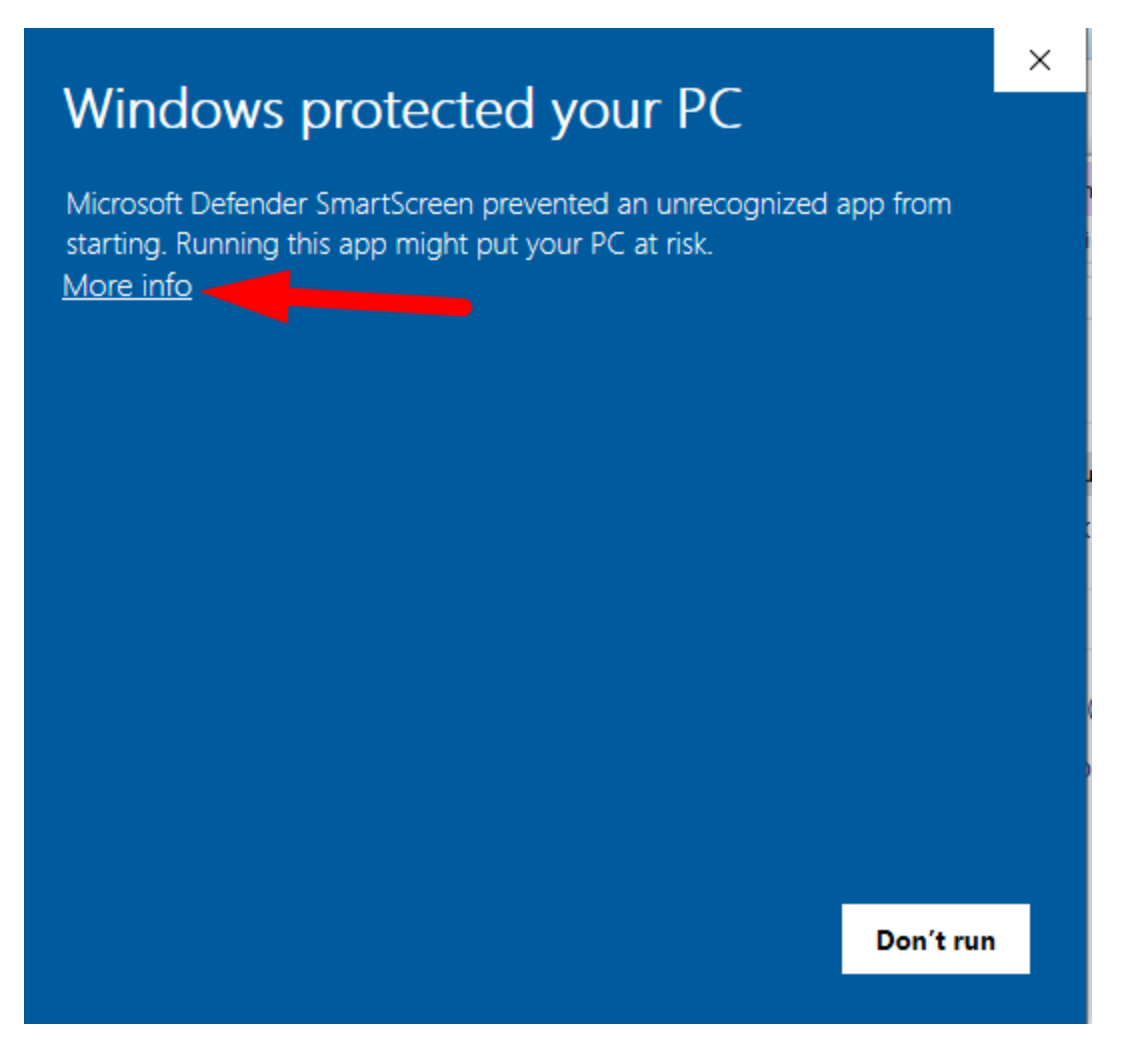

### 2. "Run anyway"

Х Windows protected your PC Microsoft Defender SmartScreen prevented an unrecognized app from starting. Running this app might put your PC at risk. CustomSHK\_Setup.exe App: Publisher: Unknown publisher Run anyway Don't run

Follow installation wizard instructions:

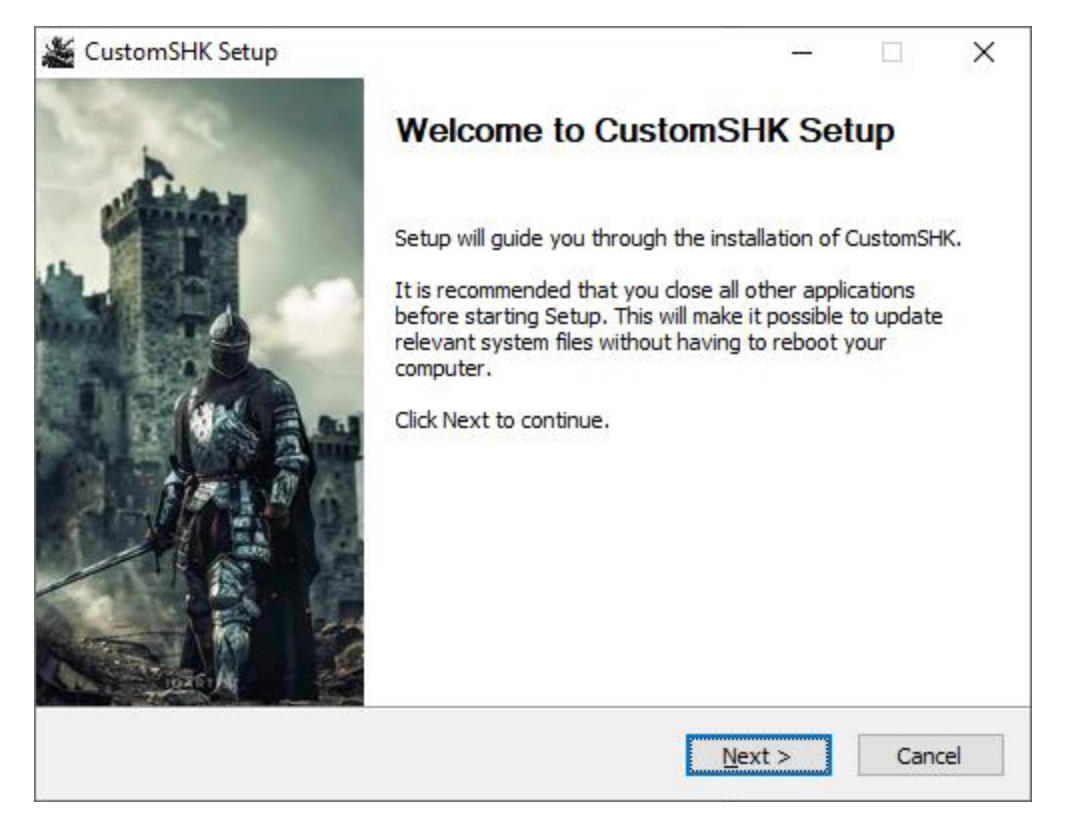

Note: We recommend to add StrongholdKingdoms.exe and updater.exe to antivirus and Windows Defender exceptions ("white list") https://www.youtube.com/watch?v=3yznHjvvPEs

You may be suggested updates when you launch StrongholdKingdoms.exe

We recommend to click OK

| New version of GAME is available: 102 X                      |   |   |
|--------------------------------------------------------------|---|---|
| Download new version?                                        |   |   |
| OK Cancel                                                    |   |   |
| 🖬 Undator 1 0 2 1                                            | _ | × |
|                                                              |   |   |
| Current version: 98<br>Update to: 102<br>Status: not started |   |   |

Note: If you didn't add StrongholdKingdoms.exe file to antivirus exceptions, it may get deleted and the game won't work.

Here you can use email and password that you specified on the sign up page https://world.shkbot.site/home/

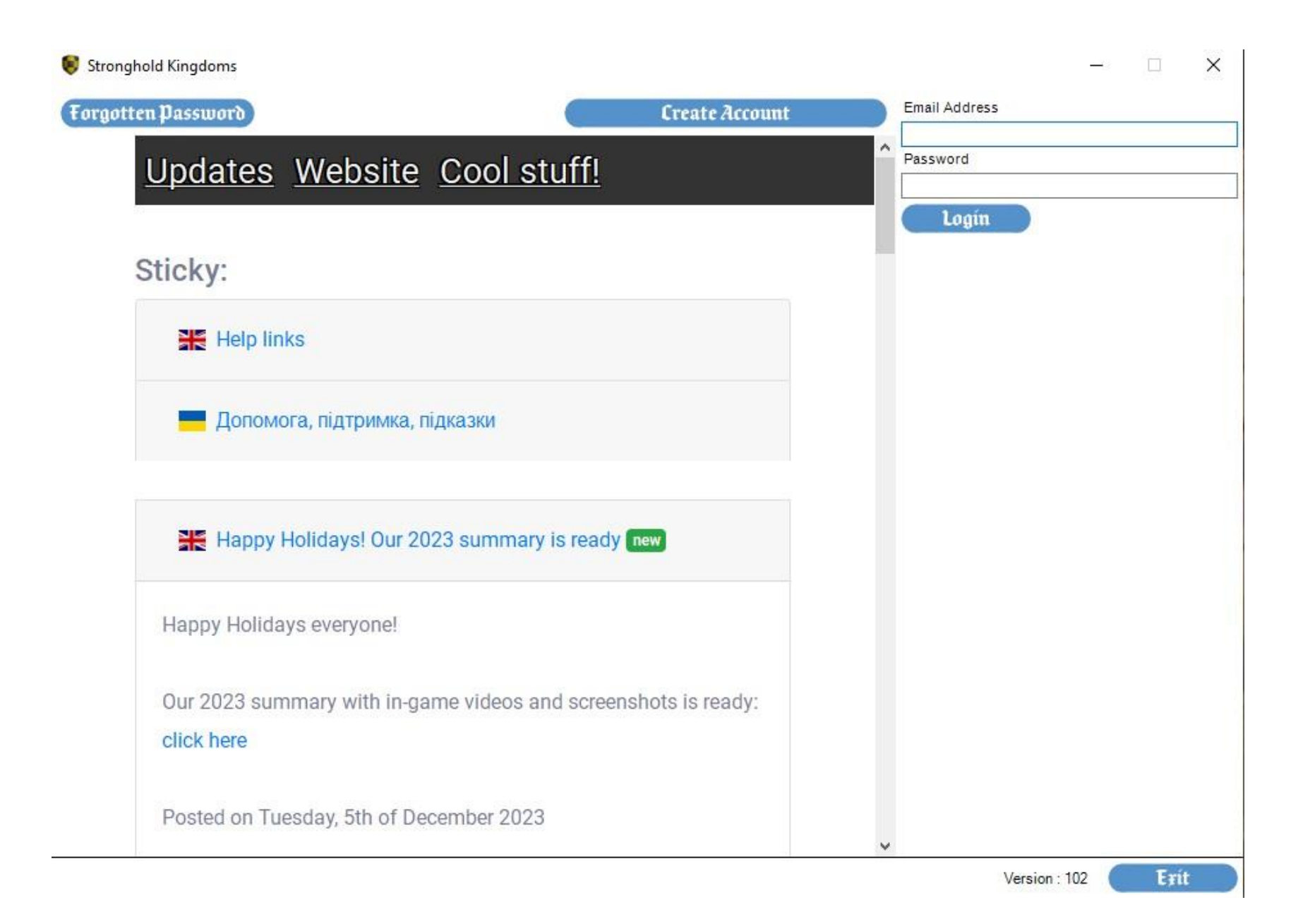

#### Drivers for your videocard

Note: You can find download links at your videocard manufacturer website or your laptop manufacturer videocard website

Note: If you have multiple videocards (integrated and dedicated graphics card), you may have issues running the game with one of them while the other videocard will work as expected.

X Stronghold Kingdoms Error There has been an unexpected error. Please forward a copy of this report to Support. E FAIL: An undetermined error occurred (-2147467259) SlimDX.Direct3D9.Direct3D9Exception: E FAIL: An undetermined error occurred (-2147467259) at SlimDX.Result.Throw[T](Object dataKey, Object dataValue) at SlimDX.Result.Record[T](Int32 hr, Boolean failed, Object dataKey, Object dataValue) at SlimDX.Direct3D9.Device.DrawIndexedPrimitives(PrimitiveType primitiveType, Int32 baseVertexIndex, Int32 minimumVertexIndex, Int32 vertexCount, Int32 startIndex, Int32 primitiveCount) at DXGraphics.GraphicsMgr.drawSprites() at Kingdoms.WorldMap.drawVillageTree(GraphicsMgr newGFX) at Kingdoms.GameEngine.render() at DXGraphics.GraphicsMgr.render(Boolean renderContent) at Kingdoms.GameEngine.OnPaintCallback() at Kingdoms.DXPanel.OnPaint(PaintEventArgs e) at System.Windows.Forms.Control.PaintWithErrorHandling(PaintEventArgs e, Int16 layer) at System.Windows.Forms.Control.WmPaint(Message& m) at System.Windows.Forms.Control.WndProc(Message& m) at System.Windows.Forms.ScrollableControl.WndProc(Message& m) at System.Windows.Forms.Control.ControlNativeWindow.OnMessage(Mes sage& m) at System.Windows.Forms.Control.ControlNativeWindow.WndProc(Messa ge& m) at System.Windows.Forms.NativeWindow.Callback(IntPtr hWnd, Int32 msg, IntPtr wparam, IntPtr Iparam)

In this example the laptop has integrated graphics provided by Intel and dedicated Nvidia graphics card. Use "Add" button to find StrongholdKingdoms.exe and select dedicated graphics for it.

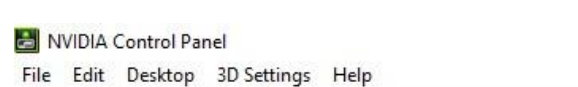

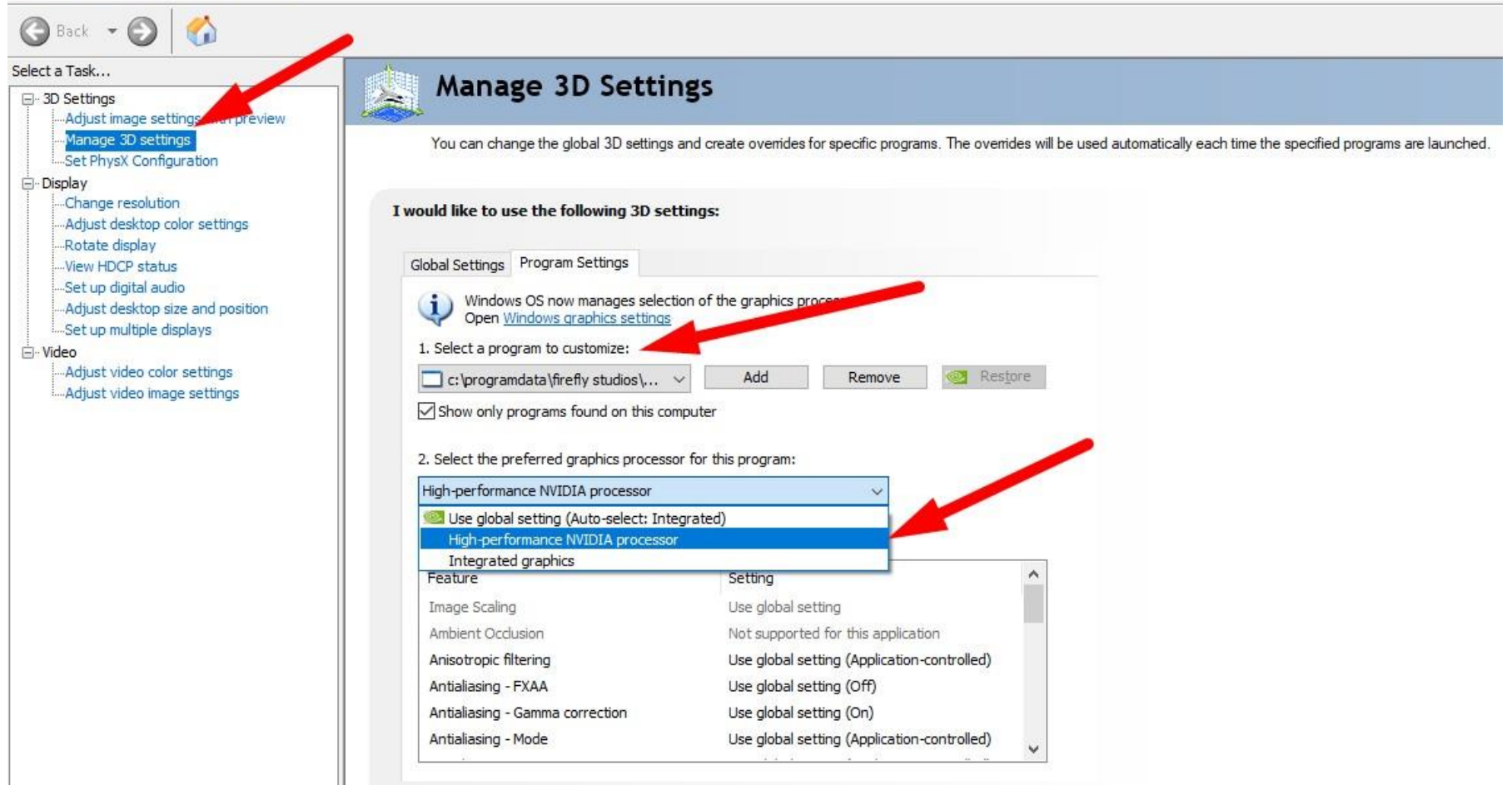

### Once it's all set, choose a game world and click "Play"

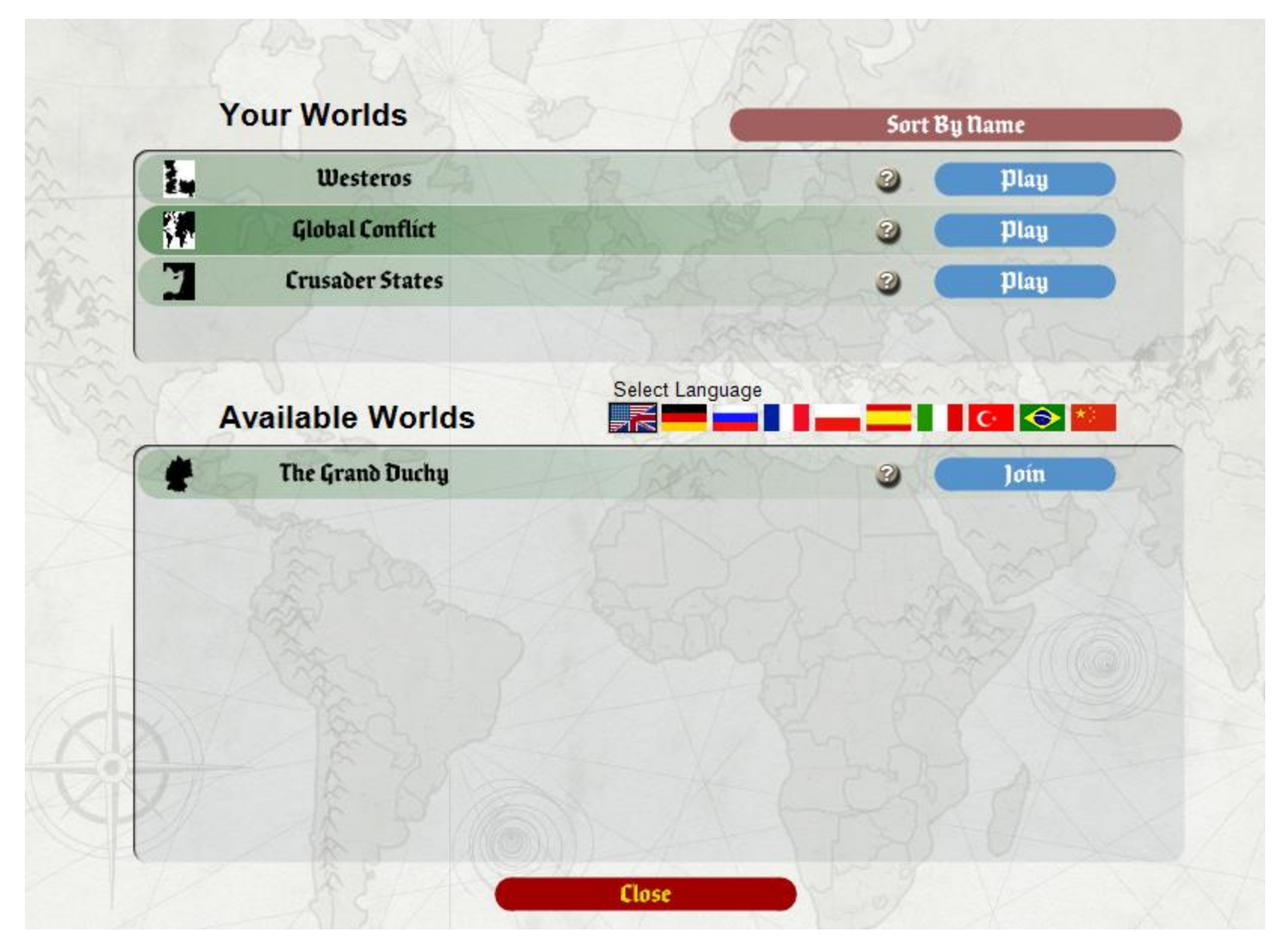

You need to site a village to have access to Castle Designer, Combat Simulator and Village Designer.

Castle Designer:

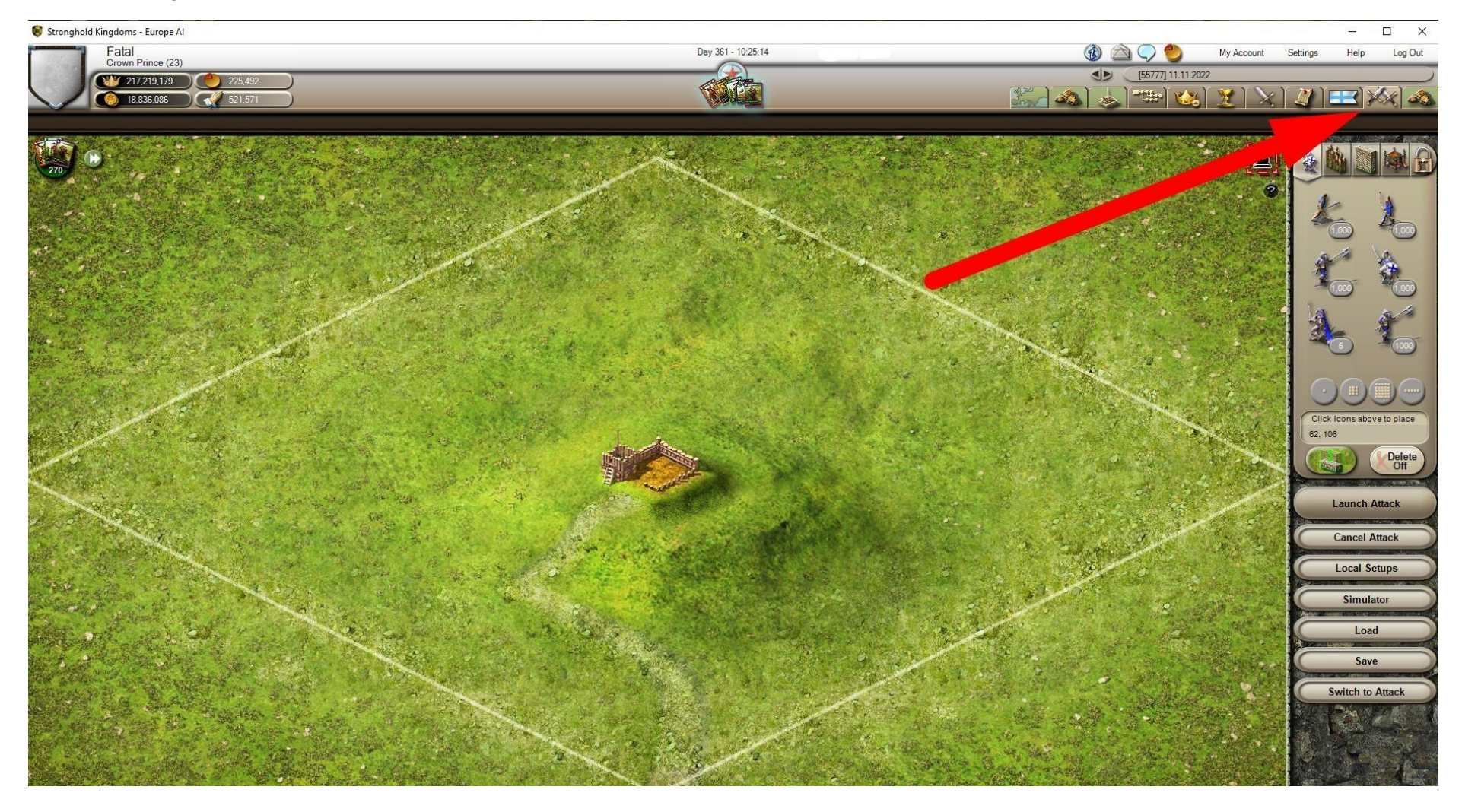

Combat Simulator is on the same tab:

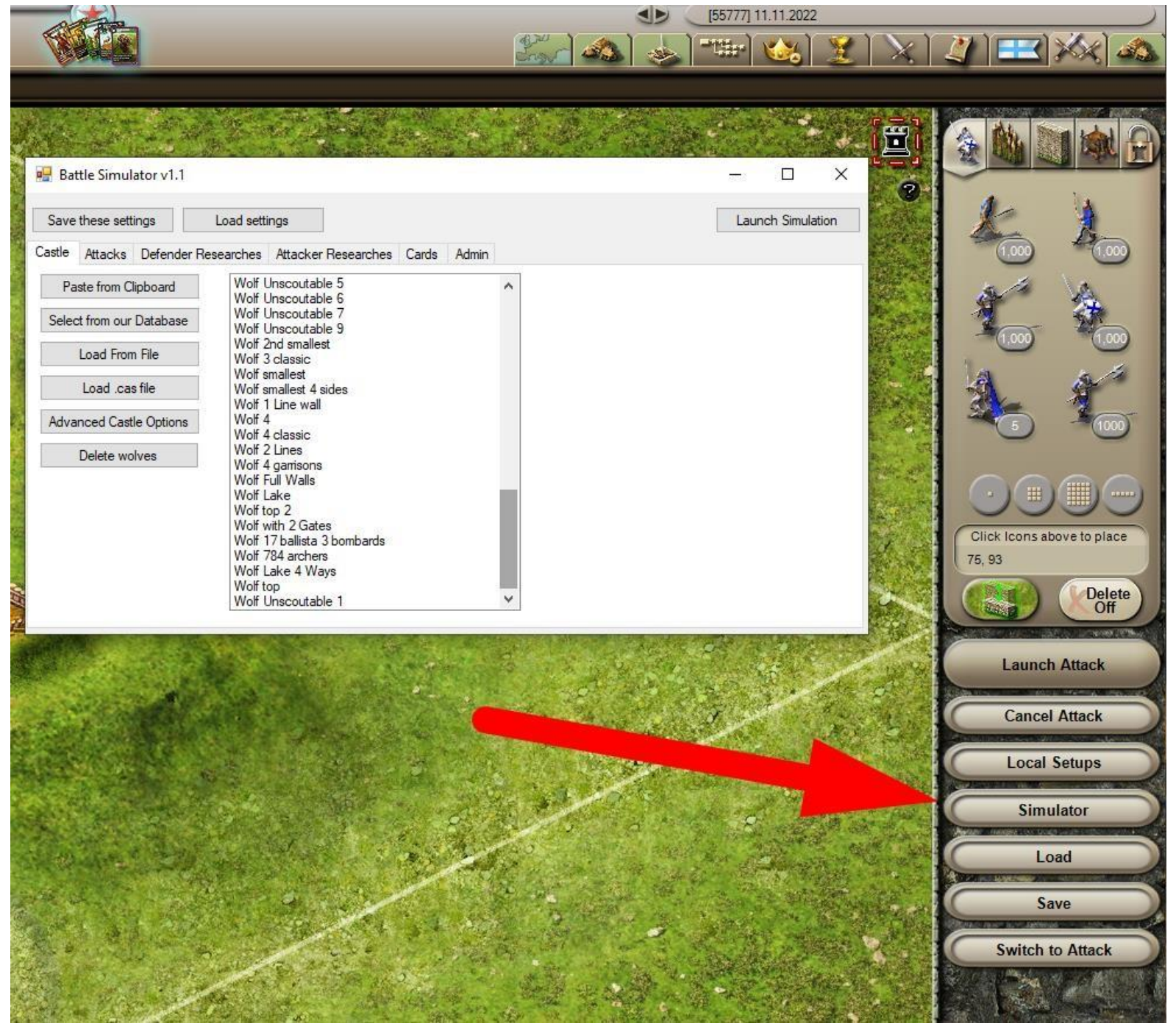

## Village Designer:

|                                                                                                    |                         |                                                                                                    |                                                                                                    |                               |                                | (55777) 11.11.2022                      |                                         |                                                                                                    |                                                                                                    |               |             |
|----------------------------------------------------------------------------------------------------|-------------------------|----------------------------------------------------------------------------------------------------|----------------------------------------------------------------------------------------------------|-------------------------------|--------------------------------|-----------------------------------------|-----------------------------------------|----------------------------------------------------------------------------------------------------|----------------------------------------------------------------------------------------------------|---------------|-------------|
| 2 0       0       0       0       0       0       0       0       0       0       0       0       0       0       0       0       0       0       0       0       0       0       0       0       0       0       0       0       0       0       0       0       0       0       0       0       0       0       0       0       0       0       0       0       0       0       0       0       0       0       0       0       0       0       0       0       0       0       0       0       0       0       0       0       0       0       0       0       0       0       0       0       0       0       0       0       0       0       0       0       0       0       0       0       0       0       0       0       0       0       0       0       0       0       0       0       0       0       0       0       0       0       0       0       0       0       0       0       0       0       0       0       0       0       0       0       0       0       0                                                                                                          |                         |                                                                                                    | NO CO                                                                                                    |                               |                                | and the                                 |                                         | . (*****) 🐝 (                                                                                                   |                                                                                                    |               |             |
| Image: State of tops       State of tops       State                                                                                                    | 0/0 🙀 0                 |                                                                                                    |                                                                                                    |                               |                                |                                         |                                         |                                                                                                    | 1 The second second sec | \$P           |             |
| Witze Durjour       Perfect         Witze Durjour       Perfect         Status       Edit       Dates         Status       Edit       Dates       For Al Nation drots         Status       Edit       Dates       For Al Nation drots       Hightand         Status       Edit       Dates       For Al Nation drots       Hightand       Al Natestherd for Hightand       Al Natestherd for Hi                                                                                                    |                         | A BALL STATION                                                                                                    |                                                                                                    |                               |                                |                                         |                                         | A THE PARTY OF                                                                                                  | 2                                                                                                    | Law-          | ALCONT OF T |
|                                                                                                    |                         |                                                                                                    |                                                                                                    |                               | Provide State                  | 《國國 》 ~                                 | Contract of                             |                                                                                                    |                                                                                                    | 85            | A           |
| Image: Section of the section of the sectio | A CONTRACTOR            |                                                                                                    | 12 Maria                                                                                                    |                               |                                |                                         |                                         |                                                                                                    | CONTRACT OF                                                                                                    | - Constanting | Constant    |
|                                                                                                    |                         |                                                                                                    |                                                                                                    | Carlos and                    |                                |                                         | A little                                | and the second                                                                                                  |                                                                                                    | (4 🌜          | 💰 🗳         |
| Image: State Control       Image: State Control       Image: State Control <td< td=""><td></td><td>下到在"金虎",可以说:</td><td></td><td></td><td>(A)</td><td>The second</td><td></td><td>States</td><td></td><td>- Concession</td><td>NO. 2414</td></td<>                                                                                                    |                         | 下到在"金虎",可以说:                                                                                                    |                                                                                                    |                               | (A)                            | The second                              |                                         | States                                                                                                    |                                                                                                    | - Concession  | NO. 2414    |
| Image: State Delete       1       Top A Highard       A lastles frot       Ners       State       State                                                                                                    |                         |                                                                                                    |                                                                                                    |                               | See and                        | WALL STREET                             | State of the last                       | STATISTICS.                                                                                                    |                                                                                                    | 1 23          |             |
| Image: State Delete       1       Top Al Hightand       Al casted of top.       Skiller       5         Stow       Edit       Delete       1       Top Al Hightand       Al casted of top.       Skiller       5         Stow       Edit       Delete       3       Top Al Hightand       Al casted of top.       Skiller       5         Stow       Edit       Delete       3       Top Al Sigk       Accelete of top.       Skiller       5         Stow       Edit       Delete       5       Top Al Sigk       Accelete of top.       Skiller       5         Stow       Edit       Delete       5       Top Al Sigk       Accelete of top.       Skiller       5         Stow       Edit       Delete       6       Top Al Sigk       Accelete of top.       Hightand       4         Stow       Edit       Delete       7       Top Al Sigk       Accelete of top.       Hightand       4         Stow       Edit       Delete       8       Top Al Sigk       Accelete of top.       Hightand       4         Stow       Edit       Delete       8       Top Al Sigk       Accelete of top.       Hightand       4         Stow       Edit       Delete                                                                                                    |                         |                                                                                                    | Con March 10                                                                                                    |                               | ST ME THE                      | North Parts                             | - CALIFORNIA                            |                                                                                                    |                                                                                                    | A STREET      |             |
| Image: Section of the section of the section of th         | <b>国。</b> 理论 第5 1981    |                                                                                                    | Sale Contractor                                                                                                    |                               | ACCE                           | The State                               | Carlos and a                            | Manual Street Street                                                                                            |                                                                                                    | De            | esianer     |
| Image: Stream of the stream of the stream         |                         | A STATE AND A STATE AND A STATE                                                                                                    |                                                                                                    |                               |                                |                                         | and the second                          | S. B. S. C. S. C.                                                                                               | action of the second                                                                                                    | Common a      |             |
| Image: State of top:       Image: State of top:       Nilage type       Nilage type <td< td=""><td></td><td>the bill define the second state</td><td>Bur Carrow M</td><td>all an all states</td><td>Sector Starts</td><td>Chic Rosel</td><td>and the state</td><td></td><td></td><td>1. A. M.</td><td></td></td<>                                                                                                    |                         | the bill define the second state                                                                                                    | Bur Carrow M                                                                                                    | all an all states             | Sector Starts                  | Chic Rosel                              | and the state                           |                                                                                                    |                                                                                                    | 1. A. M.      |             |
| Image: Stroke Edit       Delete       ID       Name       Description       Mage type       Mage         Stroke       Edit       Delete       1       Top AI Highland       A castles of top L.       Highland       5         Stroke       Edit       Delete       1       Top AI Highland       A castles of top L.       Highland       5         Stroke       Edit       Delete       1       Top AI Highland       A castles of top L.       Highland       5         Stroke       Edit       Delete       3       Top AI Signes       A castles of top L.       Highland       5         Stroke       Edit       Delete       3       Top AI Signes       A castles of top L.       Highland       5         Stroke       Edit       Delete       5       Top AI Signes       A castles of top L.       Highland       5         Stroke       Edit       Delete       7       Top AI Highland       A castles of top L.       Highland       4         Stroke       Edit       Delete       7       Top AI Highland       A castles of top L.       Ray in AI acatles of top L.       Ray in AI acatles of top L.       Ray in AI acatles of top L.       Highland       4         Stroke       Edit       Delete </td <td></td> <td><b>人,这件下,那就开生让你</b>在</td> <td></td> <td>R. Carlos</td> <td>A Martine Sol</td> <td>NY STATES</td> <td></td> <td>A BASSA</td> <td></td> <td>1 201 200</td> <td>Long St.</td>                                                                                                    |                         | <b>人,这件下,那就开生让你</b> 在                                                                                                    |                                                                                                    | R. Carlos                     | A Martine Sol                  | NY STATES                               |                                         | A BASSA                                                                                                    |                                                                                                    | 1 201 200     | Long St.    |
| Norw       Edt       Delete       1       Name       Description       Wales/       Name       Store       Store       Store       Edt       Delete       1       Name       Acastes of top.       Name       Name                                                                                                    |                         |                                                                                                    |                                                                                                    | A BASSING STOR                |                                |                                         |                                         | Carl Carl                                                                                                    |                                                                                                    |               | 1 dine      |
| New layout       All layouts         Show       Edt       Delete       1D       Name       Description       Vilage type       Vilage       Vilage       Vilage       Vilage       Show       Edt       Delete       1       Top Al Highdand       Al castes of top L.       Vilage type       Vilage       Show       Edt       Delete       1       Top Al Highdand       Al castes of top L.       Vilage type       Vilage       Show       Edt       Delete       1       Top Al Highdand       Al castes of top L.       Vilage type       Vilage       Show       Edt       Delete       1       Top Al Shit       Al castes of top L.       River 1       S         Show       Edt       Delete       3       Top Al Shit       Al castes of top L.       River 1       S         Show       Edt       Delete       5       Top Al Highdand       Al castes of top L.       River 1       S         Show       Edt       Delete       5       Top Al Highdand       Al castes of top L.       River 1       S         Show       Edt       Delete       7       Top Al Shit       Al castes of top L.       River 1       S         Show       Edt       Delete       1       Delete       1       Top                                                                                                    |                         | And the second second                                                                                                    |                                                                                                    | Village Designer              |                                |                                         |                                         |                                                                                                    |                                                                                                    | -             | ) X         |
| Show       Edt       Delete       ID       Name       Description       Vilage type       Vilage type         Show       Edt       Delete       1       Top AI Highland       Al castles of top L.       Highland       5         Show       Edt       Delete       2       Top AI Wine       Al castles of top L.       Highland       5         Show       Edt       Delete       3       Top AI Sint       Al castles of top L.       Sint AI Sint       5         Show       Edt       Delete       4       Top AI Sint       Al castles of top L.       River 1       5         Show       Edt       Delete       5       Top AI Sint       Al castles of top L.       River 1       5         Show       Edit       Delete       6       Top AI Highland       Al castles of top L.       River 1       5         Show       Edit       Delete       7       Top AI Highland       Al castles of top L.       River 3       5         Show       Edit       Delete       7       Top AI Highland       Al castles of top L.       River 3       5         Show       Edit       Delete       8       The Word Tier 4       Highland       4         Show                                                                                                    |                         |                                                                                                    | Ne                                                                                                    | w layout All layouts          |                                |                                         |                                         |                                                                                                    |                                                                                                    |               |             |
| Show       Edt       Delete       1       Top Al Highland       Al castles of top       Highland       5         Show       Edit       Delete       2       Top Al Wine       Al castles of top       Valey Side       5         Show       Edit       Delete       3       Top Al Sigh castles of top       Nuley Side       5         Show       Edit       Delete       3       Top Al Sigh castles of top       River 1       5         Show       Edit       Delete       5       Top Al Sigh castles of top       River 2       5         Show       Edit       Delete       5       Top Al Sigh castles of top       River 2       5         Show       Edit       Delete       6       Top Al Highland       Al castles of top       River 2       5         Show       Edit       Delete       7       Top Al Paina       Al castles of top       Highland       1         Show       Edit       Delete       8       The Worl Ter 1.h       Highland       1         Show       Edit       Delete       10       The Snake Ter 4       Highland       4         Show       Edit       Delete       11       Top Al Mourtan       Lo                                                                                                    | Carrier Street          |                                                                                                    |                                                                                                    | Show                          | Edit                           | Delete                                  | ID                                      | Name                                                                                                    | Description                                                                                                    | Village type  | Villa ^     |
| Show       Edit       Delete       2       Top Al Wne       Al castles of top L.       Valley Side       5         Show       Edit       Delete       3       Top Al Sait       Al castles of top L.       Sak Flat       5         Show       Edit       Delete       3       Top Al Sait       Al castles of top L.       Sak Flat       5         Show       Edit       Delete       5       Top Al Spice       Al castles of top L.       River 1       5         Show       Edit       Delete       5       Top Al Pains       Al castles of top L.       River 2       5         Show       Edit       Delete       7       Top Al Pains       Al castles of top L.       Highland       4         Show       Edit       Delete       8       The Wort Ter 4       Highland       4         Show       Edit       Delete       9       The Flop Ter 1 H       Highland       4         Show       Edit       Delete       1       Top Al Mourtain       Lots of weapons       Mourtain Peak       5         Show       Edit       Delete       11       Top Al Mourtain       Lowland       4         Show       Edit       Delete       14 <td>Par Descher St</td> <td></td> <td></td> <td>Show</td> <td>Edit</td> <td>Delete</td> <td>1</td> <td>Top Al Highland</td> <td>Al castles of top t</td> <td>Highland</td> <td>5</td>                                                                                                    | Par Descher St          |                                                                                                    |                                                                                                    | Show                          | Edit                           | Delete                                  | 1                                       | Top Al Highland                                                                                                 | Al castles of top t                                                                                                    | Highland      | 5           |
| Show       Edit       Delete       3       Top Al Salt       Al castles of top t       Salt Rat       5         Show       Edit       Delete       4       Top Al Spice       Al castles of top t       River 1       5         Show       Edit       Delete       5       Top Al Spice       Al castles of top t       River 1       5         Show       Edit       Delete       5       Top Al Salt       Al castles of top t       Highland       5         Show       Edit       Delete       6       Top Al Plaina       Al castles of top t       Highland       4         Show       Edit       Delete       7       Top Al Plaina       Al castles of top t       Plaina       4         Show       Edit       Delete       7       Top Al Plaina       Al castles of top t       Plaina       4         Show       Edit       Delete       9       The Pig Tier T.H       Highland       4         Show       Edit       Delete       10       The Snake Tier 4       Lot of weapons       Mountain Peak       5         Show       Edit       Delete       12       Top Al Mountain       Lot of weapons       Lowland       4                                                                                                    | A CARLER AND A          |                                                                                                    | The second                                                                                                    | Show                          | Edit                           | Delete                                  | 2                                       | Top Al Wine                                                                                                    | Al castles of top t                                                                                                    | Valley Side   | 5           |
| Show       Edit       Delete       4       Top Al Spices       Al castles of topt       River 1       5         Show       Edit       Delete       5       Top Al Sik       Al castles of topt       River 2       5         Show       Edit       Delete       6       Top Al Highland       Al castles of topt       River 2       5         Show       Edit       Delete       6       Top Al Highland       Al castles of topt       River 2       5         Show       Edit       Delete       7       Top Al Plains       Al castles of topt       Plainad       4         Show       Edit       Delete       8       The Wol Tier 1H       Highland       1         Show       Edit       Delete       9       The Wol Tier 1H       Highland       1         Show       Edit       Delete       10       The Snake Tier 4       Highland       1         Show       Edit       Delete       11       Top Al Mountain       Lots of weapons       Mountain       Lowland       5         Show       Edit       Delete       12       Top Al Lowland       Lowland       3       3         Show       Edit       Delete </td <td>MARK AND AND</td> <td></td> <td>128 1 1 1 1</td> <td>Show</td> <td>Edit</td> <td>Delete</td> <td>3</td> <td>Top Al Salt</td> <td>Al castles of top t</td> <td>Salt Flat</td> <td>5</td>                                                                                                    | MARK AND AND            |                                                                                                    | 128 1 1 1 1                                                                                                    | Show                          | Edit                           | Delete                                  | 3                                       | Top Al Salt                                                                                                    | Al castles of top t                                                                                                    | Salt Flat     | 5           |
| Show       Edit       Delete       5       Top Al Silk       Al castles of top t       River 2       5         Show       Edit       Delete       6       Top Al Highland       Al castles of top t       Highland       5         Show       Edit       Delete       7       Top Al Highland       Al castles of top t       Highland       4         Show       Edit       Delete       8       The Wof Tier 4       Highland       4         Show       Edit       Delete       10       The Snake Tier 4       Highland       4         Show       Edit       Delete       10       The Snake Tier 4       Highland       4         Show       Edit       Delete       10       The Snake Tier 4       Highland       4         Show       Edit       Delete       11       Top Al Mountain       Lots of weapons       Mountain Peak       5         Show       Edit       Delete       13       Al Tier 4 Lowland       Lowland       4         Show       Edit       Delete       15       Al Tier 4 Lowland       Lowland       2         Show       Edit       Delete       15       Al Tier 4 Lowland       Lowland                                                                                                    |                         |                                                                                                    |                                                                                                    | Show                          | Edit                           | Delete                                  | 4                                       | Top Al Spices                                                                                                   | Al castles of top t                                                                                                    | River 1       | 5           |
| Show       Edit       Delete       6       Top Al Highland       Al castles of top t       Highland       5         Show       Edit       Delete       7       Top Al Plains       Al castles of top t       Highland       4         Show       Edit       Delete       8       The Wof Tier 4       Highland       4         Show       Edit       Delete       9       The Pig Tier 1 Hi       Highland       4         Show       Edit       Delete       9       The Pig Tier 1 Hi       Highland       4         Show       Edit       Delete       10       The Snake Tier 4       Highland       4         Show       Edit       Delete       10       The Snake Tier 4       Highland       4         Show       Edit       Delete       11       Top Al Mountain       Lost of weapons       Mountain Peak       5         Show       Edit       Delete       13       Al Tier 4 Lowland       Lowland       3         Show       Edit       Delete       14       Al Tier 3 Lowland       Lowland       3         Show       Edit       Delete       15       Al Tier 1 Lowland       Lowland       1         Sho                                                                                                    |                         | States and the second second                                                                                                    | 12.5                                                                                                    | Show                          | Edit                           | Delete                                  | 5                                       | Top Al Silk                                                                                                    | Al castles of top t                                                                                                    | River 2       | 5           |
| Show       Edit       Delete       7       Top Al Plains       Al castles of top 1       Plains       5         Show       Edit       Delete       8       The Wolf Tier 4       Highland       4         Show       Edit       Delete       9       The Rig Tier 1 H       Highland       1         Show       Edit       Delete       10       The Snake Tier 4       Highland       4         Show       Edit       Delete       10       The Snake Tier 4       Highland       4         Show       Edit       Delete       10       The Snake Tier 4       Highland       4         Show       Edit       Delete       11       Top Al Mountain       Lots of weapons       Mountain Peak       5         Show       Edit       Delete       13       Al Tier 4 Lowland       Lowland       4         Show       Edit       Delete       14       Al Tier 2 Lowland       Lowland       2         Show       Edit       Delete       15       Al Tier 4 Lowland       Lowland       2         Show       Edit       Delete       16       Al Tier 4 Lowland       Lowland       1         Show       Edit <t< td=""><td>Contract the second the</td><td></td><td>The second</td><td>Show</td><td>Edit</td><td>Delete</td><td>6</td><td>Top Al Highland</td><td>Al castles of top t</td><td>Highland</td><td>5</td></t<>                                                                                                    | Contract the second the |                                                                                                    | The second                                                                                                    | Show                          | Edit                           | Delete                                  | 6                                       | Top Al Highland                                                                                                 | Al castles of top t                                                                                                    | Highland      | 5           |
| ShowEditDelete8The Woif Tier 4Highland4ShowEditDelete9The Pig Tier 1 HiHighland1ShowEditDelete10The Snake Tier 4Highland4ShowEditDelete10The Snake Tier 4Highland4ShowEditDelete11Top Al MountainLots of weaponsMountain Peak5ShowEditDelete12Top Al LowlandLowland5ShowEditDelete13Al Tier 4 LowlandLowland4ShowEditDelete14Al Tier 3 LowlandLowland3ShowEditDelete15Al Tier 2 LowlandLowland2ShowEditDelete16Al Tier 1 LowlandLowland1ShowEditDelete17Al Tier 0 LowlandLowland1ShowEditDelete18Al Tier 4 ForestForest4ShowEditDelete18Al Tier 4 ForestForest4ShowEditDelete18Al Tier 4 ForestForest4ShowEditDelete19Al Tier 3 ForestForest4                                                                                                    | an an an Santain        |                                                                                                    | 2 Marshall C                                                                                                    | Show                          | Edit                           | Delete                                  | 7                                       | Top Al Plains                                                                                                   | Al castles of top t                                                                                                    | Plains        | 5           |
| Show       Edit       Delete       9       The Pig Tier 1 Hi       Highland       1         Show       Edit       Delete       10       The Snake Tier 4       Highland       4         Show       Edit       Delete       10       The Snake Tier 4       Highland       4         Show       Edit       Delete       11       Top Al Mountain       Lots of weapons       Mountain Peak       5         Show       Edit       Delete       12       Top Al Lowland       Lowland       4         Show       Edit       Delete       13       Al Tier 4 Lowland       Lowland       4         Show       Edit       Delete       14       Al Tier 3 Lowland       Lowland       3         Show       Edit       Delete       15       Al Tier 2 Lowland       Lowland       2         Show       Edit       Delete       16       Al Tier 1 Lowland       Lowland       1         Show       Edit       Delete       17       Al Tier 1 Lowland       Lowland       1         Show       Edit       Delete       18       Al Tier 4 Forest       Forest       4         Show       Edit       Delete       18                                                                                                    |                         | A REAL PROPERTY AND A REAL PROPERTY AND A REAL PROPERTY A REAL PROPERTY AND A REAL PROPERTY AND A REAL PRO | The second                                                                                                    | Show                          | Edit                           | Delete                                  | 8                                       | The Wolf Tier 4                                                                                                 |                                                                                                    | Highland      | 4           |
| Show       Edit       Delete       10       The Snake Tier 4       Highland       4         Show       Edit       Delete       11       Top Al Mountain       Lots of weapons       Mountain Peak       5         Show       Edit       Delete       12       Top Al Lowland       Lowland       5         Show       Edit       Delete       13       Al Tier 4 Lowland       Lowland       4         Show       Edit       Delete       13       Al Tier 4 Lowland       Lowland       4         Show       Edit       Delete       14       Al Tier 3 Lowland       Lowland       3         Show       Edit       Delete       15       Al Tier 2 Lowland       Lowland       2         Show       Edit       Delete       15       Al Tier 1 Lowland       Lowland       1         Show       Edit       Delete       16       Al Tier 1 Lowland       Lowland       1         Show       Edit       Delete       17       Al Tier 0 Lowland       Lowland       0         Show       Edit       Delete       18       Al Tier 4 Forest       Forest       4         Show       Edit       Delete       19       Al                                                                                                    |                         |                                                                                                    |                                                                                                    | Show                          | Edit                           | Delete                                  | 9                                       | The Pig Tier 1 Hi                                                                                               |                                                                                                    | Highland      | 1           |
| Show       Edit       Delete       11       Top Al Mountain       Lots of weapons       Mountain Peak       5         Show       Edit       Delete       12       Top Al Lowland       Lowland       5         Show       Edit       Delete       12       Top Al Lowland       Lowland       4         Show       Edit       Delete       13       Al Tier 4 Lowland       Lowland       4         Show       Edit       Delete       14       Al Tier 3 Lowland       Lowland       3         Show       Edit       Delete       15       Al Tier 2 Lowland       Lowland       2         Show       Edit       Delete       16       Al Tier 1 Lowland       Lowland       1         Show       Edit       Delete       17       Al Tier 1 Lowland       Lowland       1         Show       Edit       Delete       18       Al Tier 4 Forest       Forest       4         Show       Edit       Delete       18       Al Tier 4 Forest       Forest       4                                                                                                    | The Part of the second  |                                                                                                    | 1 1 1 1 1 1 1 1 1 1 1 1 1 1 1 1 1 1 1                                                                                                    | Show                          | Edit                           | Delete                                  | 10                                      | The Snake Tier 4                                                                                                | a                                                                                                    | Highland      | 4           |
| Show       Edit       Delete       12       Top Al Lowland       Lowland       5         Show       Edit       Delete       13       Al Tier 4 Lowland       Lowland       4         Show       Edit       Delete       13       Al Tier 4 Lowland       Lowland       4         Show       Edit       Delete       14       Al Tier 3 Lowland       Lowland       3         Show       Edit       Delete       15       Al Tier 2 Lowland       Lowland       2         Show       Edit       Delete       16       Al Tier 1 Lowland       Lowland       1         Show       Edit       Delete       16       Al Tier 1 Lowland       Lowland       1         Show       Edit       Delete       17       Al Tier 1 Lowland       Lowland       0         Show       Edit       Delete       18       Al Tier 4 Forest       Forest       4         Show       Edit       Delete       19       Al Tier 3 Forest       Forest       3                                                                                                    |                         |                                                                                                    | the state of the state of the s | Show                          | Edit                           | Delete                                  | 11                                      | Top Al Mountain                                                                                                 | Lots of weapons                                                                                                    | Mountain Peak | 5           |
| Show       Edit       Delete       13       Al Tier 4 Lowland       Lowland       4         Show       Edit       Delete       14       Al Tier 3 Lowland       Lowland       3         Show       Edit       Delete       14       Al Tier 3 Lowland       Lowland       3         Show       Edit       Delete       15       Al Tier 2 Lowland       Lowland       2         Show       Edit       Delete       16       Al Tier 1 Lowland       Lowland       1         Show       Edit       Delete       16       Al Tier 1 Lowland       Lowland       1         Show       Edit       Delete       17       Al Tier 0 Lowland       Lowland       0         Show       Edit       Delete       18       Al Tier 4 Forest       Forest       4         Show       Edit       Delete       19       Al Tier 3 Forest       Forest       3                                                                                                    | MARCH STOL              |                                                                                                    | N. Contraction                                                                                                    | Show                          | Edit                           | Delete                                  | 12                                      | Top Al Lowland                                                                                                  |                                                                                                    | Lowland       | 5           |
| Show       Edit       Delete       14       Al Tier 3 Lowland       Lowland       3         Show       Edit       Delete       15       Al Tier 2 Lowland       Lowland       2         Show       Edit       Delete       15       Al Tier 2 Lowland       Lowland       1         Show       Edit       Delete       16       Al Tier 1 Lowland       Lowland       1         Show       Edit       Delete       17       Al Tier 0 Lowland       Lowland       0         Show       Edit       Delete       18       Al Tier 4 Forest       Forest       4         Show       Edit       Delete       19       Al Tier 3 Forest       Forest       3                                                                                                    |                         | A CARLON COLOR                                                                                                    | and the second                                                                                                    | Show                          | Edit                           | Delete                                  | 13                                      | Al Tier 4 Lowland                                                                                               |                                                                                                    | Lowland       | 4           |
| Show       Edit       Delete       15       Al Tier 2 Lowland       Lowland       2         Show       Edit       Delete       16       Al Tier 1 Lowland       Lowland       1         Show       Edit       Delete       16       Al Tier 1 Lowland       Lowland       1         Show       Edit       Delete       17       Al Tier 0 Lowland       Lowland       0         Show       Edit       Delete       18       Al Tier 4 Forest       Forest       4         Show       Edit       Delete       19       Al Tier 3 Forest       Forest       3                                                                                                    | La Carlos Carlos        | and the second second second second second second second second second second second second second second second                                                                                                    |                                                                                                    | Show                          | Edit                           | Delete                                  | 14                                      | Al Tier 3 Lowland                                                                                               |                                                                                                    | Lowland       | 3           |
| Show     Edit     Delete     16     Al Tier 1 Lowland     Lowland     1       Show     Edit     Delete     17     Al Tier 0 Lowland     Lowland     0       Show     Edit     Delete     18     Al Tier 4 Forest     Forest     4       Show     Edit     Delete     19     Al Tier 3 Forest     Forest     3                                                                                                    |                         |                                                                                                    | S. S. Market                                                                                                    | Show                          | Edit                           | Delete                                  | 15                                      | Al Tier 2 Lowland                                                                                               |                                                                                                    | Lowland       | 2           |
| Show     Edit     Delete     17     Al Tier 0 Lowland     Lowland     0       Show     Edit     Delete     18     Al Tier 4 Forest     Forest     4       Show     Edit     Delete     19     Al Tier 3 Forest     Forest     3                                                                                                    |                         | A CARLE MARKED AND A CARLEN                                                                                                    |                                                                                                    | Show                          | Edit                           | Delete                                  | 16                                      | Al Tier 1 Lowland                                                                                               |                                                                                                    | Lowland       | 1           |
| Show         Edit         Delete         18         Al Tier 4 Forest         Forest         4           Show         Edit         Delete         19         Al Tier 3 Forest         Forest         3                                                                                                    | A STATES IN             | A DEPART OF THE PARTY                                                                                                    |                                                                                                    | Show                          | Edit                           | Delete                                  | 17                                      | Al Tier 0 Lowland                                                                                               |                                                                                                    | Lowland       | 0           |
| Show Edit Delete 19 Al Tier 3 Forest 3 🗸                                                                                                    |                         |                                                                                                    | Store Street State                                                                                                    | Show                          | Edit                           | Delete                                  | 18                                      | Al Tier 4 Forest                                                                                                |                                                                                                    | Forest        | 4           |
|                                                                                                    |                         | Charles and the state of the second                                                                                                    |                                                                                                    | Show                          | Edit                           | Delete                                  | 19                                      | Al Tier 3 Forest                                                                                                |                                                                                                    | Forest        | 3 🗸         |
|                                                                                                    | and the second second   |                                                                                                    | the of the first third the                                                                                                    | A STATE OF A STATE OF A STATE | A STATE OF STREET, STREET, ST. | AND AND AND AND AND AND AND AND AND AND | 10 - 10 - 10 - 10 - 10 - 10 - 10 - 10 - | A STATE OF A STATE OF A STATE OF A STATE OF A STATE OF A STATE OF A STATE OF A STATE OF A STATE OF A STATE OF A | CONTRACTOR OF THE OWNER                                                                                                    |               | 6 Martin    |